### PREMIÈRE CONNEXION AVEC CERTIFICAT ÉLECTRONIQUE DES UTILISATEURS CONNUS DANS ONEGATE

La gestion des accès par certificat électronique dans le but de s'authentifier a récemment été renouvelée.

Les utilisateurs ayant déjà un certificat électronique pour la connexion à OneGate ont été migrés dans le nouveau système de gestion. Il est néanmoins nécessaire de se réidentifier pour ainsi récupérer les informations du certificat dans le nouveau système de gestion des certificats de la Banque nationale de Belgique.

Plusieurs étapes sont nécessaires afin de récupérer les informations de certificat mais également de choisir un mot de passe nécessaire à la connexion au portail Onegate :

#### ÉTAPE 1 CONNEXION AU PORTAIL DE GESTION DES UTILISATEURS EXTERNES

Vous devez vous connecter au portail OneGate <u>https://onegate.nbb.be</u> ensuite choisir la première option 'Certificate' :

| two options below.<br>→ Certificate<br>→ CSAM     | pelow. |
|---------------------------------------------------|--------|
| <ul> <li>→ Certificate</li> <li>→ CSAM</li> </ul> |        |
| (+) CSAM                                          |        |
| 0                                                 |        |

Veuillez ensuite cliquer sur 'Forgot password' :

-

| NationalBank<br>OF BELCIUM | Logon to OneGate |
|----------------------------|------------------|
|                            |                  |
| Logon                      |                  |
| Username                   |                  |
| 1017. JOHN 00107. JPL      |                  |
| Password                   | Forgot password  |
| Password                   | Forgot password  |
| Logon                      |                  |
|                            |                  |
|                            |                  |

Ensuite, veuillez cliquer sur le lien 'Click here to continue and to choose a certificate' :

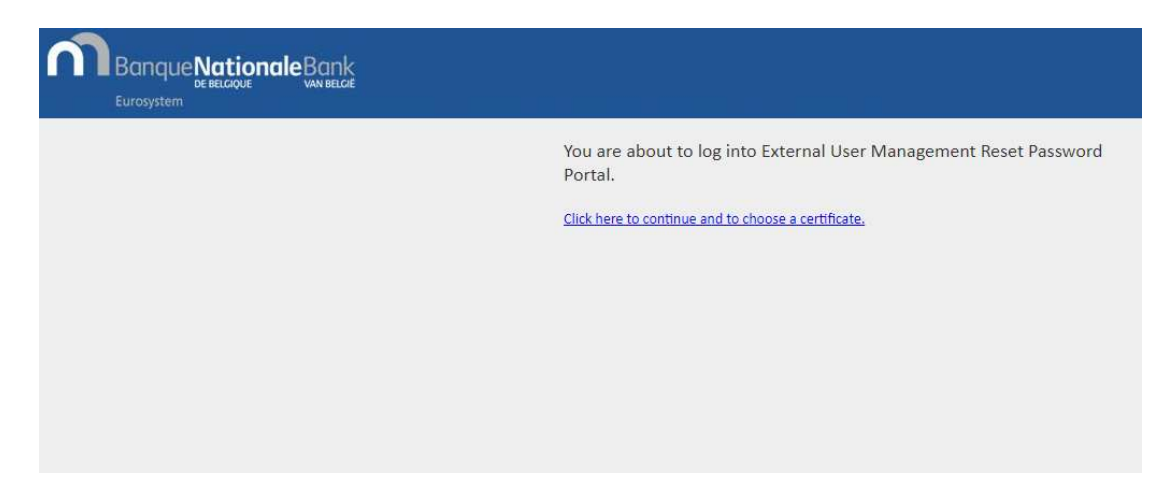

#### ÉTAPE 2 CHOIX DE MOT DE PASSE

Le nouveau portail de gestion des utilisateurs externes requiert l'emploi d'un mot de passe qui vous sera demandé à chaque connexion à OneGate.

Veuillez entrer un mot de passe dans les champs prévus ensuite cliquer sur 'Validate' :

|                          | My profile                                                                                                    | 60  |
|--------------------------|----------------------------------------------------------------------------------------------------|-----|
| 11<br>                   | User information                                                                                                    |     |
| Identifier               | 107-0000001-05                                                                                                    |     |
|                          | Password                                                                                                    |     |
| Password *               |                                                                                                    |     |
| Confirm password *       |                                                                                                    |     |
| Your password            | should be 14 characters long minimum and must be complex.<br>Certificate information                                              |     |
| Certificate Authority DN | CHR. D-Calabilitys on na. CHr-Christillipe 2022 Nati Networkilipe 2424 2020                                                       | 10  |
| Certificate DN           | CORE, M. WARRACK, J. TRANSPORT, D'Unificial David & Tanganit, Christiana<br>Descriptionale, acceleration control participation of | 1   |
| Certificate serial       | Ki att bil år det se fra me sa mi for for ter                                                                                     | .11 |
| Cle                      | ar Validate                                                                                                    |     |

Veuillez noter que le mot de passe choisi à cette étape a une validité de 60 jours

### ÉTAPE 3 CONFIRMATION DES INFORMATIONS DU CERTIFICAT

Une fois le mot de passe défini, vous devez vous reconnecter au portail en cliquant sur 'Click here to continue' pour confirmer les informations de votre certificat :

|                          | My profile EN -                                                                                                    | • |
|--------------------------|----------------------------------------------------------------------------------------------------|---|
| Success! Click H         | ere to continue                                                                                                    |   |
|                          | User information                                                                                                    |   |
| ldentifier               | MET LOUBLE DE LA CONTRACTO DE LA CONTRACTÓ DE LA CONTRACTÓ DE LA C |   |
|                          | Certificate information                                                                                                    |   |
| Certificate Authority DN | Collif, Collinearity rooms, Disclantaritys (ICC Hall Personalitys I EADED                                                                                                    | 4 |
| Certificate DN           | C-B. R'-Donnes, 1-Donnes, Orbitalis Barrishbagers, Christian<br>Samagersche erstellteterne mehr umsig wenterfeiteter                                                                                                    |   |
| Certificate serial       | SPECIE AN AD AD AD AD AD AD AD AD AD AD AD AD AD                                                                                                    | 1 |

Vous arriverez sur la page de connexion de OneGate. Veuillez cliquer sur 'Click here to continue' :

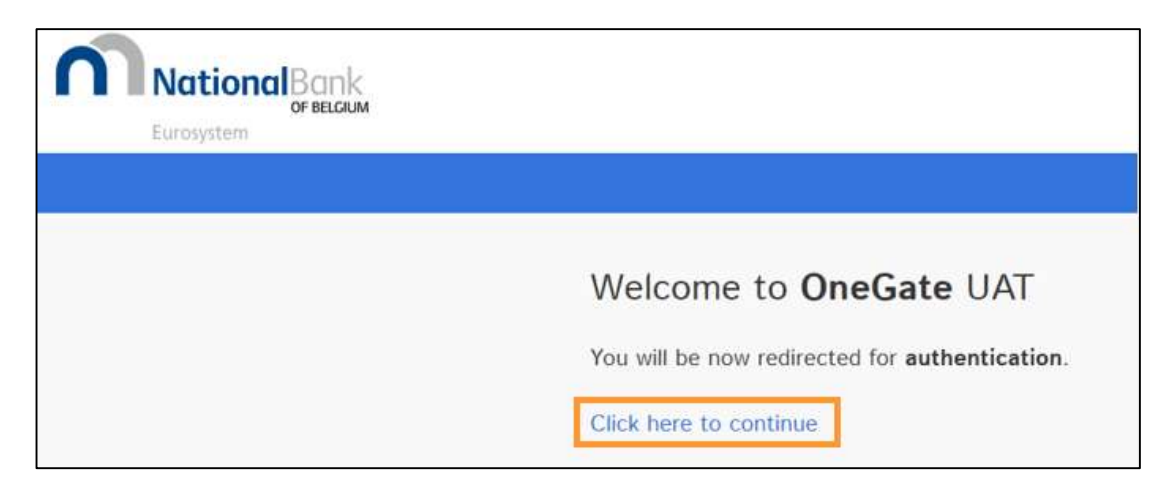

Ensuite choisir la première option, 'Certificate' pour arriver sur la page de confirmation de vos informations et de votre certificat.

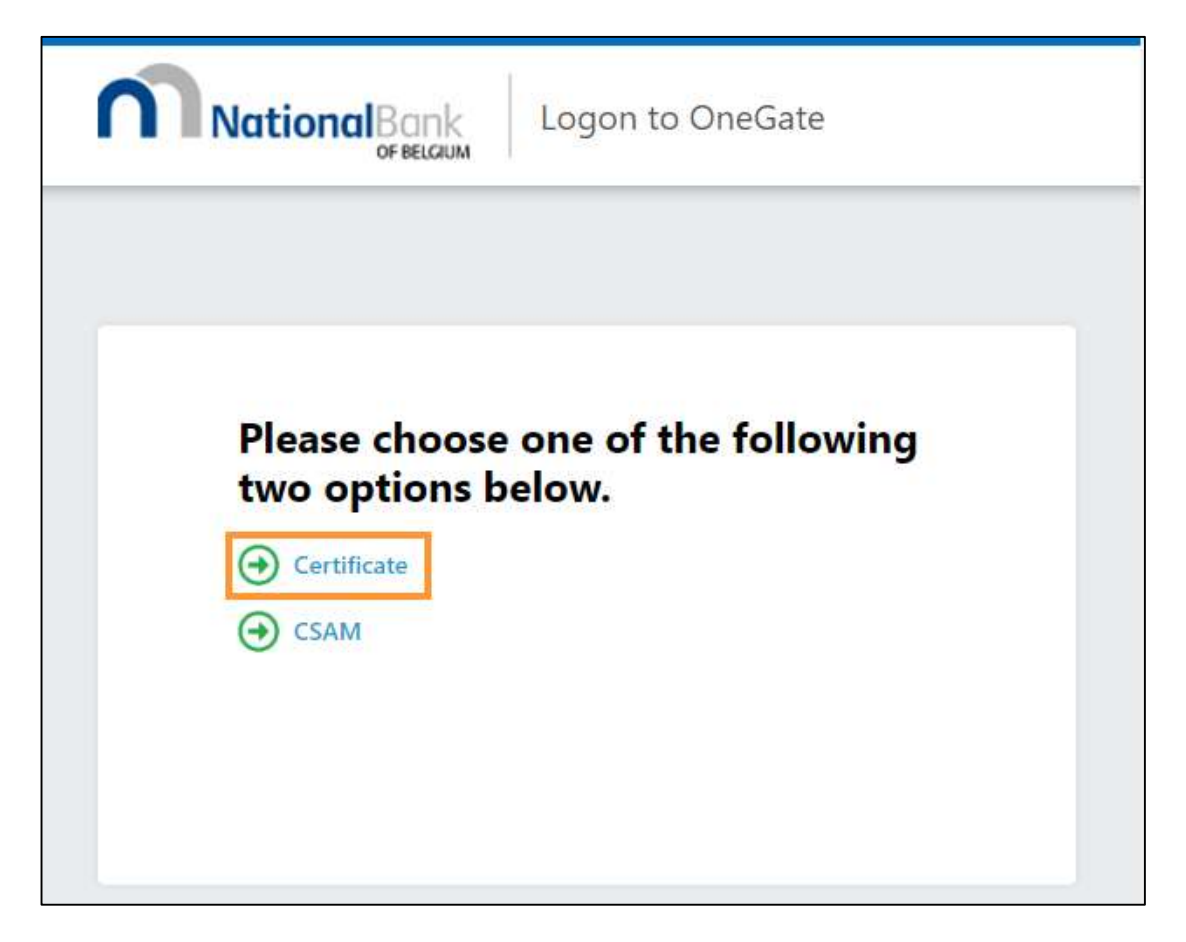

Veuillez vérifier et le cas échéant corriger vos informations personnelles ensuite cliquer sur 'Validate' :

|                                | My profile                                                                                                  | 6 |
|--------------------------------|----------------------------------------------------------------------------------------------------|---|
| A The way we are confirm them? | identifying you has changed, could you please check your information and<br>Thank you for your cooperation. |   |
|                                | User information                                                                                            |   |
| Identifier *                   | del lacado es                                                                                               |   |
| First name *                   | Authority                                                                                                   |   |
| Last name *                    | Center                                                                                                    |   |
| Mail *                         |                                                                                                    |   |
| Company                        |                                                                                                    |   |
| KBO/BCE                        |                                                                                                    |   |
| Contact phone                  |                                                                                                    |   |
| Address                        |                                                                                                    |   |
| Postal code                    | City                                                                                                    |   |
| Country                        | 3                                                                                                    | ~ |
|                                | Certificate information                                                                                     |   |
| Certificate Authority DN       | CN-Ontability: BCC Not Personality-CO-ODDLC-Obtability-on-on.D-BC                                           | 1 |
| Certificate DN                 | promotes compared agent on the transmission process of several tests of imparts - frequency of several LC-R |   |
| Certificate serial             | Although the second second by The sec                                                                       | 1 |
| Cle                            | ar Validate                                                                                                 | I |

# ÉTAPE 4 CONNEXION AU PORTAIL ONEGATE

Pour continuer et vous connecter à OneGate veuillez cliquer sur 'Click here to continue' :

| NationalBank<br>Eurosystem | My profile                                                                                                    |  |  |  |  |  |
|----------------------------|----------------------------------------------------------------------------------------------------|--|--|--|--|--|
| Success! Click h           | nere to continue                                                                                                    |  |  |  |  |  |
|                            | User information                                                                                                    |  |  |  |  |  |
| Identifier                 |                                                                                                    |  |  |  |  |  |
| First name                 | selling.                                                                                                    |  |  |  |  |  |
| Last name                  | Dapa                                                                                                    |  |  |  |  |  |
| Mail                       | anthone dependence be                                                                                                    |  |  |  |  |  |
| Company                    |                                                                                                    |  |  |  |  |  |
| KBO/BCE                    |                                                                                                    |  |  |  |  |  |
| Contact phone              |                                                                                                    |  |  |  |  |  |
| Address                    |                                                                                                    |  |  |  |  |  |
| Postal code                | City                                                                                                    |  |  |  |  |  |
| Country                    |                                                                                                    |  |  |  |  |  |
| Certificate information    |                                                                                                    |  |  |  |  |  |
| Certificate Authority DN   | Che-Childrellige ISCC free Personality (CCA OCLI ) - Declarating on ear (C-R)                                                                                                    |  |  |  |  |  |
| Certificate DN             | Kristing and provident distances for the scale approximation of the set of the provident of the set of the set of the |  |  |  |  |  |
| Certificate serial         | -Challed Schule for on in init for 76 m                                                                                                    |  |  |  |  |  |

# CONTACTS ONEGATE

access.onegate@nbb.be FR: 02/ 221.49.39 NL: 02/ 221.54.86